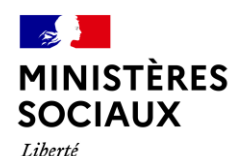

Égalité Fraternité Secrétariat général Direction du numérique

# E-CARS - SIGNATURE ÉLECTRONIQUE GUIDE SIGNATAIRE

## SOMMAIRE

MINISTÈRES SOCIAUX Liberté Égalité Fraternité

#### - Comment signer électroniquement un document ?

- Etape 1 : Réception, par courriel, d'une demande de signature
- Etape 2 : Validation des conditions générales
- Etape 3 : Lancer le processus de signature
- Etape 4 : Signer le document
- Etape 5 : Valider la signature

#### - Options de signature

- Délégation de signature
- Refus de signer

MINISTÈRES SOCIAUX Liberté Egalité Fraternité

## **COMMENT SIGNER ÉLECTRONIQUEMENT UN DOCUMENT ?** *ETAPE 1 : RÉCEPTION, PAR COURRIEL, D'UNE DEMANDE DE SIGNATURE*

ven. 21/01/2022 15:05

DocuSign Demo System <dse\_demo@docusign.net>

Veuillez signer avec DocuSign : CAQES2022 - 590780193 - CHR LILLE.pdf

ABED, Mourad (ARS-ARA/DIRECTION EFFICIENCE DE L'OFFRE DE SOINS)

En cas de problème lié à l'affichage de ce message, cliquez ici pour l'afficher dans un navigateur web.

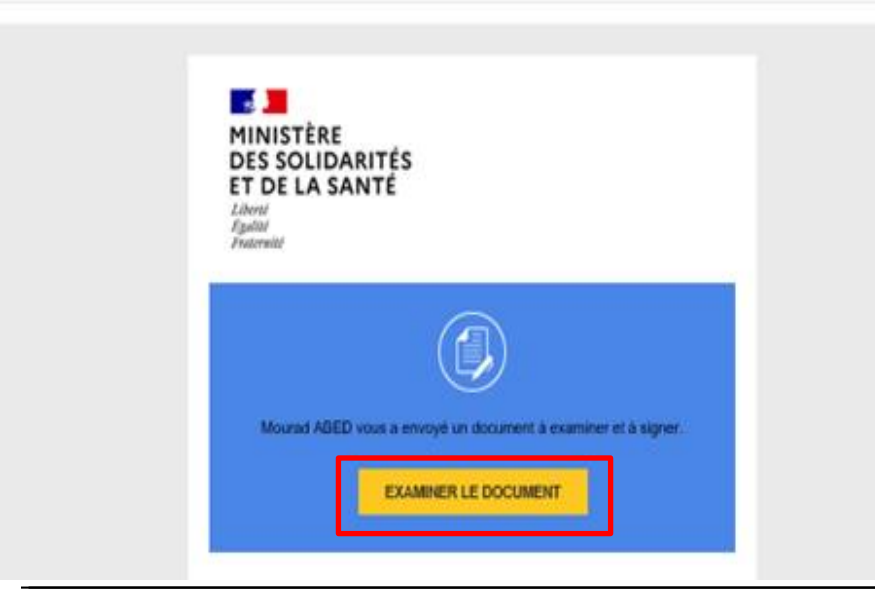

Je reçois un courriel qui m'informe qu'on m'a envoyé un document à signer

Je clique sur le lien « **EXAMINER LE DOCUMENT** » et j'accède au document. Je peux donc démarrer le processus de signature électronique d'un simple clic depuis n'importe quel appareil connecté à Internet, sans avoir de DocuSign ni installer une quelconque application pour signer mon document.

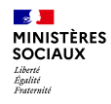

## **COMMENT SIGNER ÉLECTRONIQUEMENT UN DOCUMENT ?** ETAPE 2 : VALIDATION DES CONDITIONS GÉNÉRALES

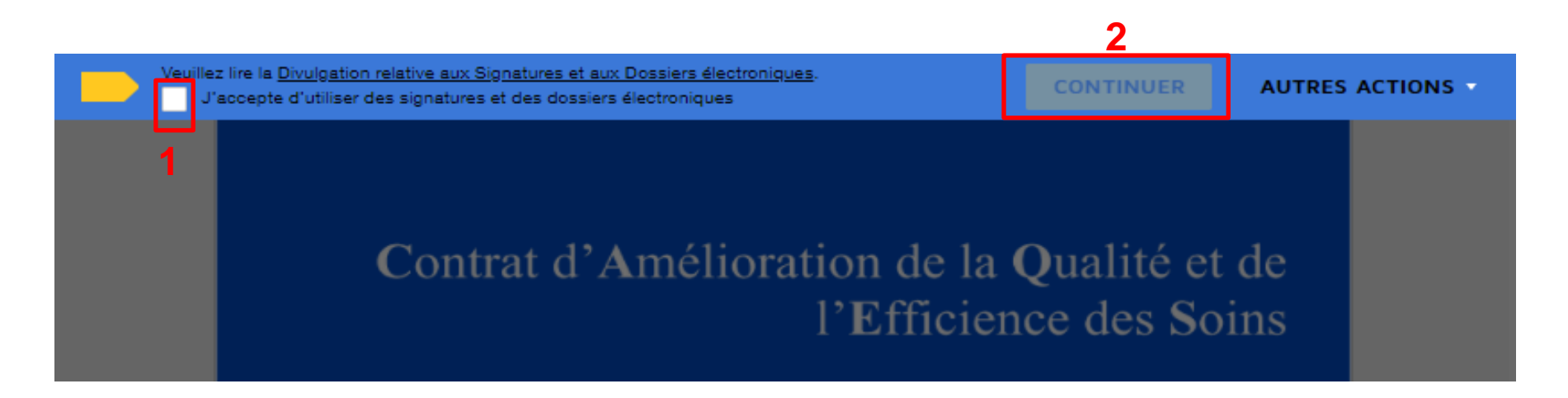

- 1. Je coche la case « J'accepte d'utiliser des signatures et des dossiers électroniques »
- 2. Puis, je valide en cliquant sur « **CONTINUER** »

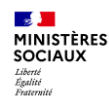

## **COMMENT SIGNER ÉLECTRONIQUEMENT UN DOCUMENT ?** *ETAPE 3 : LANCER LE PROCESSUS DE SIGNATURE*

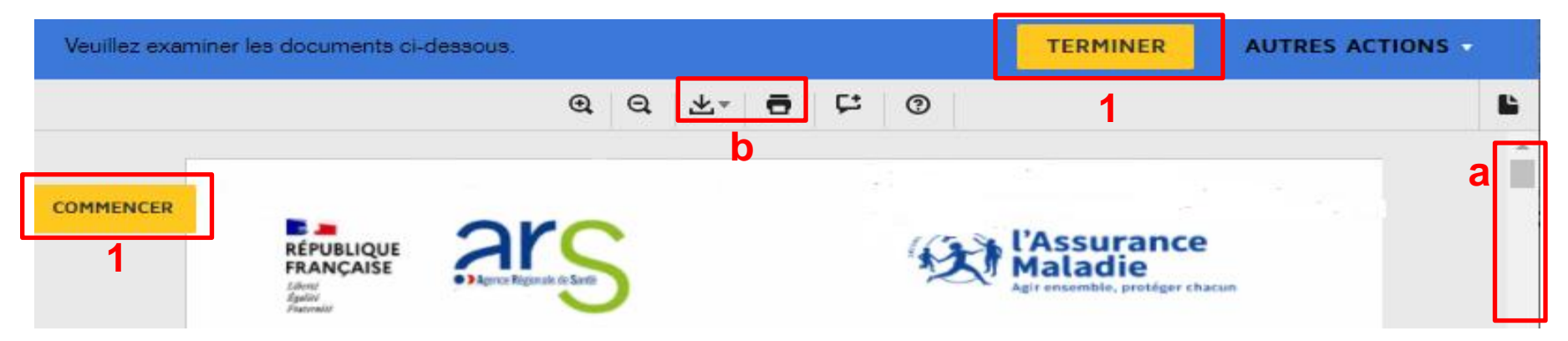

- 1. Je souhaite signer le document, je clique sur « TERMINER » ou « COMMENCER »
  - a) Je peux parcourir le document en faisant défiler le document
  - b) Je peux « télécharger » et/ou « imprimer le document

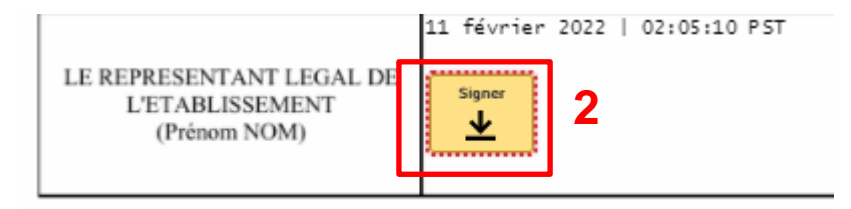

2. Je clique sur la balise « SIGNER »

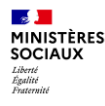

### **COMMENT SIGNER ÉLECTRONIQUEMENT UN DOCUMENT ?** *ETAPE 4 : SIGNER LE DOCUMENT*

#### **Option 1 : SELECTIONNER UNE SIGNATURE**

| Choisir votre signature                                                 |                   |
|-------------------------------------------------------------------------|-------------------|
| Confirmez votre nom, vos initiales et votre signer re.<br>* Obligatoire | 2                 |
| Nom Complet*<br>Jean DUPOND, Directeur de l'établissement               | Initiales*<br>JD  |
| OU SÉLECTIONNER UNE SIGNATURE ÉCRIRE CHARGER                            |                   |
| Docusigned by:<br>Jean DUPON, Directur de l'établissement               | Modifier le style |

- 1. Dans le champ « Nom Complet », j'indique mon « Prénom », « NOM », et « Fonction »
- 2. J'indique mes « Initiales
- 3. Ma signature s'affiche sur le champ « APERCU »

#### **Option 2 : CHARGER UNE IMAGE « SIGNATURE »**

| * Obligatoire                             |            |
|-------------------------------------------|------------|
| Nom Complet*                              | Initiales* |
| Jean DUPOND, Directeur de l'établissement | JD         |
| APERCU                                    |            |
| DocuSigned by:                            |            |
| 1 DUPOND                                  |            |
| . / ////                                  |            |

- 1. Je clique sur « CHARGER »
- 2. Je clique sur « **TELEVERSER VOTRE SIGNATURE** », et je récupère mon image « signature » sur mon PC
- 3. Ma signature s'affiche sur le champ « APERCU »

ANNULER

#### 4. Je termine en cliquant sur « CHOISIR ET SIGNER »

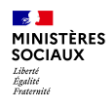

## **COMMENT SIGNER ÉLECTRONIQUEMENT UN DOCUMENT ?** *ETAPE 5 : VALIDER LA SIGNATURE*

| t term | iné.                                                                                                    | TERMINER |
|--------|----------------------------------------------------------------------------------------------------|----------|
|        | ① ④ ③ ③ ③ ③ ③ ③ ③ ③ ③ ③ ③ ③ ③ ③ ③ ③ ③ ③ ③ ③ ③ ③ ③ ③ ③ ③ ③ ③ ③ ③ ③ ③ ③ ③ ③ ③ ③ ③ ③ ③ ③ ③ ③ ③ ③ ③ ③ ③ ③ ③ ③ ③ ③ ③ ③ ③ ③ ③ ③ ③ ③ ③ ③ ③ ③ ③ ③ ③ ③ ③ ③ ③ ③ ③ ③ ③ ③ ③ ③ ③ ④ ④ ③ ③ ③ ③ ③ ③ ③ ③ ③ ③ ③ ③ ③ ③ ③ ④ ④ ⑤ ③ ③ ③ ③ ③ ③ ③ ③ ③ ③ ③ ③ ③ ③ ③ ③ ③ ③ ③ ③ ③ ③ ③ ③ ③ ③ ③ ④ ④ ④ ④ ⑤ ⑤ ⑤ ⑤ ⑤ ⑤ ⑤ ⑤ ⑤ ⑤ ⑤ ⑤ ⑤ ⑤ ⑤ ⑤ ⑤ ⑤ ⑤ ⑤ ⑤ ⑤ ⑤ ⑤ ⑤ ⑤ ⑤ ⑤ ⑤ ⑤ ⑤ ⑤ ⑤ ⑤ ⑤ ⑤ ⑤ ⑤ ⑤ ⑤ ⑤ ⑤ ⑤ ⑤ ⑤ ⑤ ⑤ ⑤ ⑤ ⑤ ⑤ ⑤ ⑤ ⑤ ⑤ ⑤ ⑤ ⑤ ⑤ ⑤ ⑤ ⑤ ⑤ ⑤ ⑤ ⑤ ⑤ ⑤ ⑤ ⑤ ⑤ ⑤ ⑤ ⑤ ⑤ ⑤ ⑤ ⑤ ⑤ ⑤ ⑤ ⑤ ⑤ ⑤ ⑤ ⑤ ⑤ ⑤ ⑤ ⑤ ⑤ ⑤ ⑤ ⑤ ⑤ ⑤ ⑤ ⑤ ⑤ ⑥ ⑤ ⑥ ⑤ ⑤ ⑤ ⑥ ⑤ ⑥ ⑤ ⑥ ⑤ ⑥ ⑥ ⑥ ⑥ ⑥ ⑥ ⑥ ⑥ ⑥ ⑥ ⑥ ⑥ ⑥ ⑥ ⑥ ⑥ ⑥ ⑥ ⑥ ⑥ ⑥ ⑥ ⑥ ⑥ ⑥ ⑥ ⑥ ⑥ ⑥ ⑥ ⑥ ⑥ ⑥ ⑥ ⑦ ⑦ ⑦ ⑦ ⑦ ⑦ ⑦ ⑦ ⑦ ⑦ ⑦ ⑦ ⑦ ⑦ ⑦ ⑦ ⑦ ⑦ ⑦ ⑦ ⑦ ⑦ ⑦ ⑦ ⑦ ⑦ ⑦ ⑦ ⑦ ⑦ ⑦ ⑦ ⑦ ⑦ ⑦ ⑦ ⑦ ⑦ ⑦ ⑦ ⑦ ⑦ ⑦ ⑦ ⑦ ⑦ ⑦ ⑦ ⑦ ⑦ ⑦ ⑦ ⑦ ⑦ ⑦ ⑦ ⑦ ⑦ ⑦ ⑦ ⑦ ⑦ |          |
|        | (Prenom NOM)                                                                                                    |          |
|        | LE REPRESENTANT LEGAL DE<br>L'ETABLISSEMENT<br>(Prénom NOM)<br>11 février 2022   04:04:07 PST<br>Jean DUPOND, Directur de l'établissement<br>BBBBFBA17EBF403                                                                                                    |          |
| 1.     | Ma signature s'affiche sur le document                                                                                                    |          |
|        | 2. <u>Je clique sur « TERMINER » pour valider ma signature</u>                                                                                                    |          |

| Liberté<br>Égaliti<br>Fraternit | DÉL              | ÉGATION DE SIGN  | IATL | IRE     |
|---------------------------------|------------------|------------------|------|---------|
|                                 | TERMINER         | AUTRES ACTIONS - |      | L<br>tr |
|                                 | Terminer ultérie | urement          |      | 1       |
| 2                               | Attribuer à que  | lqu'un d'autre   |      | 2       |

Attribuer à quelqu'un d'autre

ANNULER

**OPTIONS DE SIGNATURE** 

Le destinataire d'une demande de signature électronique peut transférer la signature à une autre personne

- 1. Je clique sur « AUTRES ACTIONS »
- 2. Je sélectionne « Attribuer à quelqu'un d'autre »

| Nom et prénom(s) du nouveau signataire *                                                            |
|----------------------------------------------------------------------------------------------------|
| 3 Jacques BLANC                                                                                     |
| Adresse e-mail du nouveau signataire *                                                              |
| jacques.blanc@etablissement.fr                                                                      |
| Motif de l'attribution à une autre personne                                                         |
| 5 Merci de signer ce document.                                                                      |
| 222 caractères restants                                                                             |
| L'expéditeur et le nouveau signataire seront informés du changement. Vous serez ajouté en copie (CC |

- 3. Je renseigne le « Nom » et « Prénom » du nouveau destinataire
- 4. J'indique l'adresse e-mail du nouveau signataire
- 5. Je précise le motif de l'attribution à une autre personne
- 6. Je clique sur « **ATTRIBUER** » pour réalise la délégation de signature

RIBUER

MINISTÈRES

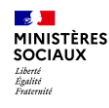

#### **OPTIONS DE SIGNATURE** *REFUS DE SIGNER*

| Terminer ultérieurement       | Terminer ultérieurement       |  |
|-------------------------------|-------------------------------|--|
| Attribuer à quelqu'un d'autre | Attribuer à quelqu'un d'autre |  |
| 1 Refuser de signer           |                               |  |

Le destinataire d'une demande de signature électronique peut refuser de signer le document

1. Je clique sur « Refuser de signer »

#### Avertissement

Si vous sélectionnez CONTINUER, ce document sera invalidé.

Pour demander la modification de ce document, veuillez sélectionner ANNULER puis contactez l'expéditeur en lui formulant directement votre demande.

Vous pouvez quitter la session de signature et enregistrer les informations que vous avez saisies en utilisant l'option TERMINER ULTÉRIEUREMENT du menu AUTRES ACTIONS.

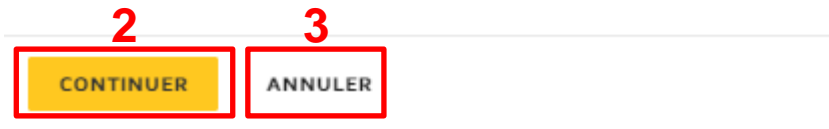

Une fenêtre d'avertissement apparaît.

Pour confirmer le refus de signer :

2. Je clique sur « CONTINUER »

Pour annuler le refus de signer :

3. Je clique sur « ANNULER »